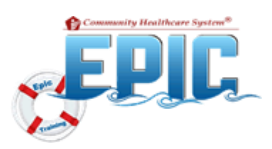

### CHP ACO Quality Dashboards

**CHP Healthy Planet**, is a tool which helps providers monitor a patient's care over time and take action to keep patients healthy or improve chronic conditions—no matter where the patient receives care.

### How to Access Your Dashboards

1. Click the **Dashboard** icon on the **Epic Toolbar.** 

| 🞾 🐘 Home 🛗 Schedule 🖴 in Basket (🕸 Patient Station 🎘 Chart 📋 Orders Only, 👆 Refill 🐛 Telephone 🖓 Encounter 🚉 Initianet 🚜 Appls |             | oplorer 🛛 🚷 Print - 🔒 Secure 📑 Log Out - |
|----------------------------------------------------------------------------------------------------|-------------|------------------------------------------|
|                                                                                                    | 🖹 Dashboard |                                          |

**Note:** The following **Dashboards** can be selected depending on your role and the type of data you require:

- **Primary Care Providers** can view performance data regarding management of their attributed population on the **CHP ACO Quality Provider Dashboard**.
- **Department managers and staff** will use the **CHP ACO Quality Department Dashboard** to manage populations for their office.
- All users can view aggregate ACO performance by electing the CHP ACO Registry Dashboard.
- 2. Click the drop-down arrow to select a Dashboard.

| Epic - Mhore & Stande Childrent (Sinder Salon Schurt | 🖞 Orana Ony 😜 Robit 🌜 Integranes 🖓 Executiv | i Dietworf Racits Blac Dagardiene III | Konmen - Dankourd 🛱 Schräus Konm | • Secut D | 1000 | 1.<br>1. |
|------------------------------------------------------|---------------------------------------------|---------------------------------------|----------------------------------|-----------|------|----------|
| Dashboard<br>IP MD Reporting Homepage                |                                             |                                       |                                  | e         | N (  | ×        |
| My Reports #<br>No reports are available for display | 0 *                                         | m In Basket Glance //                 |                                  |           |      | ^        |

3. Click **star** to make it a **favorite**.

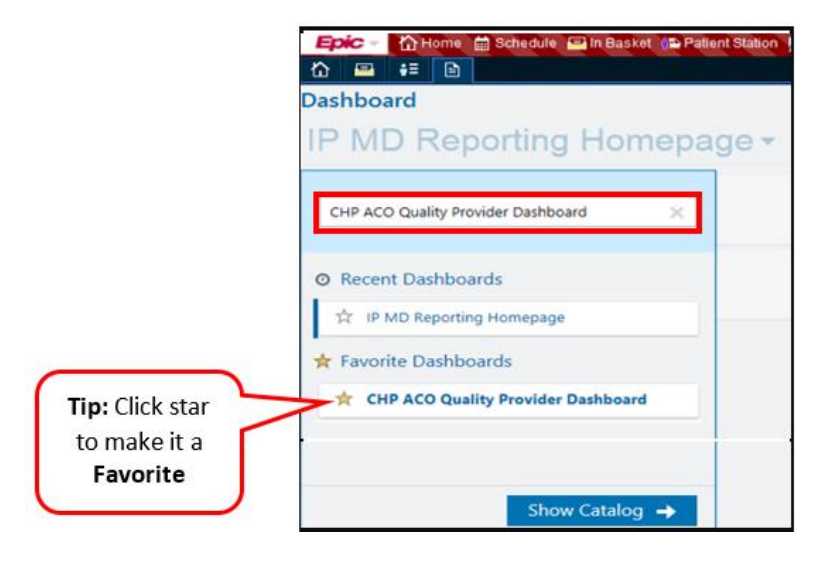

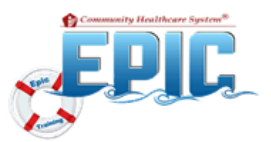

**CHP ACO Quality Dashboards** are designed to help providers and care managers gauge their overall performance against key **ACO** metrics, such as:

- 1. ACO Preventative Care and Screening for 10 clinical quality metrics.
- 2. ACO Reports for ACO attributed population care gaps reports.
- 3. **Population Risk Reports** for ACO attributed beneficiary risk reports.
- 4. CHP My Patient Care Gaps identifies opportunities for care delivery.
- 5. ACO Attributed Beneficiaries, the number of beneficiaries attributed to providers, groups or registries.

| Construction of Streams of Streams of S      | A color and a color and a color of the second of the second of the secon                                                                                                    |
|----------------------------------------------------------------------------------------------------|----------------------------------------------------------------------------------------------------|
| CHP ACO Quality Provider Dashboard -                                                                                                    |                                                                                                    |
| ACO Preventive Care and Screening 1                                                                                                    | ACO Hypertension                                                                                                    |
| (A) 67 % bread Cancer (A) 61 % Colorental Cancer                                                                                                    | (1) 49 % Controlling Migh                                                                                                    |
| (1) 63 % Industrial and States the States of the States of | ACO Diabetes. Jan A Huma, DO - ONS MEET ACO RECISION<br>ACO Diabetes. Jan A Huma, DO - ONS MEET ACO RECISION<br>Memorylation Ally<br>Memorylation Ally |
| 4 % Foreiting for Closed<br>Depression and<br>Partner Up Flan<br>VID                                                                                                    | ACO Reports 2<br>ACO front Course Transming Provider)                                                                                                    |
| Care Coordination / Patient Safety - Copy                                                                                                    | ACD Influence humanity prior (Provide)<br>ACD Totaxies Transmitty prior (Devolution Weinweitern (Provider))<br>ACD Totaxies Transmitty for Depresenter and Factors (p. Provider)<br>ACD Totaxies (p. Factors Fall Totax (Provider)<br>ACD Totaxies (hardware Fall Totax (Provider)<br>ACD Totaxies (hardware Fall Totax (Provider)<br>ACD Totaxies (hardware Fall Totax (Provider)<br>ACD Totaxies (hardware Fall Totax (Provider)                                                                                                    |
| ACO Mental Health                                                                                                    | ACO Reputeroise Controlling High Bland Provides (Provides)<br>ACO Promphate Art (control provides)                                                                                                    |
| 0 % Section of Testing                                                                                                    | Population Kink Reports 3                                                                                                    |
| CHS HP Link Care Gaps 4                                                                                                    | Patient with Datama                                                                                                    |
| 01 ng palanta cara paga                                                                                                    | Caliptei Cais Manapeterit<br>Poliuris edli High Makadi Reado<br>Poliutis udli Comping Rad                                                                                                    |
| ACO Attributed Beneficiaries: 740 Patients 5                                                                                                    | Patient with Samera and Parasisant Mantal Brown                                                                                                    |
| One owned the process of the process of the pr      | UNICATION Wanagement Partners at High Next In Hampinitories Partners at Next In High Unication                                                                                                    |

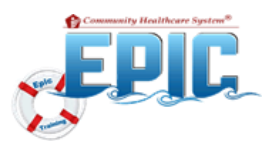

### CHP ACO Quality Reports

#### ACO Reports

Run an **ACO Report** to view patients status for that quality metric.

- 1. From the **CHP ACO Quality Dashboard**, select the corresponding **ACO Report** associated to the clinical quality metric to run the report.
  - **Providers** will click the link to run the Care Gap report.
  - Office Managers and other staff:
    - $\circ~$  Hover over the link
    - $\circ~$  Click on the <code>pencil</code> icon to the right of the link to open the <code>Report Settings</code> window.

| ACO Reports                                 |   |
|---------------------------------------------|---|
| ACO: Breast Cancer Screening (Provider) 💉   | ¢ |
| ACO: Colorectal Cancer Screening (Provider) |   |
| ACO: Influenza Immunization (Provider)      |   |

#### o On Criteria tab, click pencil icon in Patient base section.

| Crit <u>e</u> ria | Disp <u>l</u> ay               | Appearance       | S <u>u</u> mmary | Print Layout | Tool <u>b</u> ar | <u>O</u> verride | <u>G</u> eneral |                         |
|-------------------|--------------------------------|------------------|------------------|--------------|------------------|------------------|-----------------|-------------------------|
| Find Pati         | ients 🛈                        |                  |                  |              |                  |                  |                 |                         |
| Search fo         | or criteria                    |                  |                  |              | O Searc <u>h</u> | ]                |                 | Search su <u>m</u> mary |
| Patier<br>Summa   | n <b>t base</b><br>ry Level: P | rovider and Targ | get: (none)      |              |                  |                  |                 | ✓                       |

In Summary Level, click Target field to select Provider.
 Click Run at the bottom of the window.

| Patie | nt base       | OR 💉 🕧 |
|-------|---------------|--------|
|       | Summary Level | Target |
| 1     | Provider      | ٩      |
| 2     | 2             |        |
|       |               |        |

#### The **ACO Report** will list patient's status for that metric.

| Patient | 1 | Age     | DOB        | ACO PCP | Breast Cancer Screen | Last Colonoscopy Dt | Last FOBT Dt | Last Sigmoid Dt | Pt Comm Pref | Pt. Portal S |
|---------|---|---------|------------|---------|----------------------|---------------------|--------------|-----------------|--------------|--------------|
|         |   | 72 y.o. | 05/10/1947 |         | Yes                  |                     |              |                 | MyChart      | Activated    |
|         |   | 64 y.o. | 08/24/1955 |         | Yes                  |                     |              |                 | MyChart      | Activated    |
|         |   | 66 y.o. | 11/16/1952 |         | Yes                  |                     |              |                 | MyChart      | Activated    |
|         |   | 52.00   | 11/04/1065 |         | Van                  |                     |              |                 | MuChart      | Not Lload    |

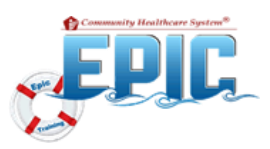

### **Run Care Gaps Report**

Run **Care Gaps** report to view a list of your attributed beneficiaries and their **Care Gaps** (this does not apply to specialty providers, as only primary care providers receive attribution).

- 1. Go to the HP Link Care Gaps section on your Dashboard.
  - Providers will click the link to run the Care Gap report.
  - Office Managers and other staff:
    - Hover over the link
      - Click on the **pencil** icon to the right of the link to open the **Report Settings** window.

| HP Link Care Gaps           |  |
|-----------------------------|--|
| My Patient Care Gaps Report |  |

- In the **Report Settings** window:
  - In Summary Level, click Target field to select Provider.
  - Click **Run** at the bottom of the window.

|           | Re                                    | eport Settings - CHS My Patient Care Gaps [3424842] |                |
|-----------|---------------------------------------|-----------------------------------------------------|----------------|
| Criteria  | Display Appearance Symmary Pr         | rint Layout Toolbar Qverride General                |                |
| Find P    | atients ()                            |                                                     |                |
| «Searc    | h for criteria»                       | ₽ Search                                            | Search summary |
|           |                                       |                                                     |                |
|           |                                       |                                                     |                |
| Pati      | ent base                              |                                                     | OR 🗾 🕡         |
| Pati      | ent base<br>Summary Level             | Target                                              | 0R 💙 ()        |
| Pati<br>1 | ent base<br>Summary Level<br>Provider | Target                                              | 0 💌 ९०<br>२    |

2. The **Care Gaps** report, lists patients who are not compliant with the metric. Their Care Gap status will show **Met** or **Not met**.

| Patient | *3 | Age DOB            | ACO PCP | Risk Sco          | re Blood Pressure Outcome | Fall Risk Outcome | ACO Influenza | Breast Cancer Out ^ |
|---------|----|--------------------|---------|-------------------|---------------------------|-------------------|---------------|---------------------|
|         |    | 88 y.o. 06/02/1931 |         | 05 40 4750        | <u>~</u>                  | Met               | Not met       |                     |
|         |    | 82 y.o. 10/15/1936 |         | Clinical          | 1                         | Met               | Met           |                     |
|         |    | 92 y.o. 07/22/1927 |         | Clinical          | 1                         | Not met           | Not met       |                     |
|         |    | 92 y.o. 08/19/1927 |         | Quality<br>Metric |                           | Met               | Met           |                     |
|         |    | 76 y.o. 06/04/1943 |         |                   | Not met                   | Not met           | Met           |                     |
|         |    | 79 y.o. 12/10/1939 |         |                   | Met                       | Met               | Not met       | Status              |
|         |    | 88 y.o. 05/09/1931 |         | 25.666688         | 31                        | Met               | Met           | Juin                |
|         |    | 83 y.o. 08/16/1936 |         | 13.339029         | 90 Met                    | Met               | Not met       |                     |
|         |    | 89 y.o. 09/09/1930 |         | 3.574585          | 51                        | Not met           | Met           |                     |
|         |    | 82 10 09/29/1936   |         | 12 878858         | 36 Not met                | Mot               | Not met       |                     |

#### 3. To view individual patient Care Gaps, click on the Chart icon to open Chart Review.

| CHS My Patient C                            | Care Gaps [737 | 75465] as of Fri 9/13/2 | 1019 9:11 AM | difiare 📥 Add to List 📥 Quastionnaire Serie | • •               |                   | © 🖍 🗙             |
|---------------------------------------------|----------------|-------------------------|--------------|---------------------------------------------|-------------------|-------------------|-------------------|
| . Fuero A. Obres                            | <u>Sum</u>     | - Euconnei              |              |                                             |                   | Refresh Select    | ed Select All     |
| Patient                                     | *3             | Age DOB                 | ACO PCP      | Risk Score Blood Pressure Outcome           | Fall Risk Outcome | ACO Influenza     | Breast Cancer Out |
| 0.0                                         | 1              | 88 y.o. 06/02/1931      |              | 25.1647526                                  | Met               | Not met           |                   |
|                                             | 1              | 82 y.o. 10/15/1936      |              | 12.7557429 Met                              | Met               | Met               |                   |
| l la sa sa sa sa sa sa sa sa sa sa sa sa sa |                | T001/00/1007            |              | 0.0040000                                   |                   | Mark and a second | 1.1.1             |

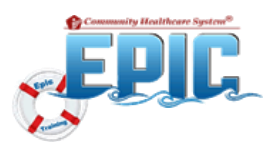

### View or Hide the Table Display

**CHP ACO Quality Dashboards** are designed to display summary tables which contain previous quarter and year- to-date totals for each badge within each component. If you prefer to hide some or all of the tables, you can configure your dashboard to suit your preference.

#### To Hide the Tables on the Dashboard:

- 1. Click the "three dots" in the upper right corner of the component.
- 2. <u>Uncheck</u> the **Show Table** box in the popup window.
- 3. Repeat these steps for each component's table you choose to hide.

| nt Dashboard <del>-</del> |                                                                    | <b>^</b> |            |
|---------------------------|--------------------------------------------------------------------|----------|------------|
| (1) 59 9                  | Colorectal Cancer<br>Screening                                     | Ju       | View       |
| <b>92</b> %               | Tobacco Use:<br>Screening and<br>Cessation                         | i        | About      |
|                           | Intervention<br>YTD<br>Statin merapy for the                       |          | Show Table |
| 71 %                      | Prevention and<br>Treatment of<br>Cardiovascular<br>Disease<br>YTD | T        |            |
|                           | 01<br>19 YTD<br>64 % 64 %                                          |          |            |
|                           | 62 % 62 %<br>94 % 92 %                                             |          |            |
| cular Disease             | 5 %         9 %           70 %         71 %                        |          |            |

To View previously hidden Tables on your Dashboard:

- 1. Click the "three dots" in the upper right corner of the
- 2. <u>Check</u> the **Show Table** box in the popup window.
- 3. Repeat these steps for each component you choose to view.

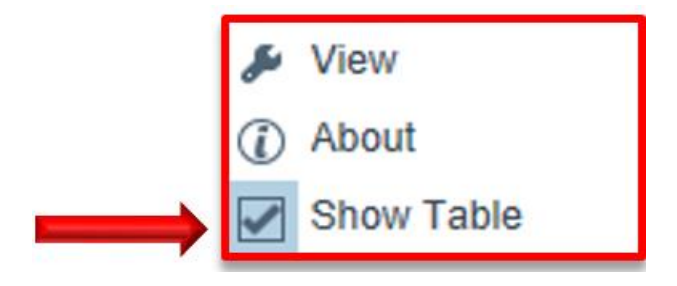